## **Authorizing Proxy Access in Proxy Management**

The student must take the following steps to authorize another person to access records:

- 1. Log into YaleHub (yub.yale.edu) and click on "Other" from the menu on the left panel.
- 2. Click on the "Proxy Management" tab
- 3. Click "Add New"

| ≡ Yale         |                  |                                                                               | * 💽         |
|----------------|------------------|-------------------------------------------------------------------------------|-------------|
| My Profile • F | Proxy Management |                                                                               |             |
|                | Proxy Management | There are no proxies available for you to view. Click Add New to add a proxy. | (+) Add New |
|                |                  |                                                                               |             |

- 4. Enter proxy's name and email; select "Proxy" as the relationship type.
  - The Start and Stop Dates will automatically populate but you may change dates as desired.
  - Enter a passphrase if you elect to use the Passphrase feature, which allows your proxy to contact the University for information if they know the passphrase.
  - Select the personal data your proxy can view or discuss with Yale University administrators.
  - Press Submit to save your selections. Upon submit, your proxy will be notified of necessary steps to complete the transaction. For help establishing proxy access, please <u>Contact Us.</u>

| <u> </u> | <ul> <li>Proxy Management          <ul> <li>Proxy Information</li> </ul> </li> </ul> |                          |        |
|----------|--------------------------------------------------------------------------------------|--------------------------|--------|
|          |                                                                                      |                          |        |
|          | Proxy Information ①                                                                  |                          |        |
|          | Profile (Required)                                                                   |                          |        |
|          | First Name                                                                           |                          |        |
|          | Mom                                                                                  |                          | ]      |
|          | Last Name                                                                            |                          | ]      |
|          | Mom                                                                                  |                          | ]      |
|          | E-Mail                                                                               |                          | J      |
|          | Mom@university.com                                                                   |                          | ]      |
|          | Verify E-Mail                                                                        |                          | J      |
|          | Mom@university.com                                                                   |                          | ]      |
|          | Relationship 🛈                                                                       |                          |        |
|          | Proxy                                                                                | ~                        | ]      |
|          | Start Date                                                                           | Stop Date                | ,<br>, |
|          | 02/25/2022                                                                           | 02/24/2027               |        |
|          |                                                                                      | <br>                     |        |
|          | Additional Information                                                               |                          |        |
|          | Description                                                                          |                          |        |
|          | Description                                                                          |                          |        |
|          | Passphrase                                                                           |                          |        |
|          | Passphrase                                                                           |                          |        |
|          | Authorizations (Required)                                                            |                          |        |
|          | radiana frequences 🕤                                                                 | Conv. Authorizations (1) |        |
|          | Select All                                                                           | Select a Darson          |        |
|          | C Assess Male Base                                                                   |                          |        |
|          | Term Grades                                                                          |                          |        |
|          | Holds                                                                                |                          |        |
|          |                                                                                      |                          |        |